## 1. PayB 支払画面の流れ

※イメージです。変更の可能性があります。

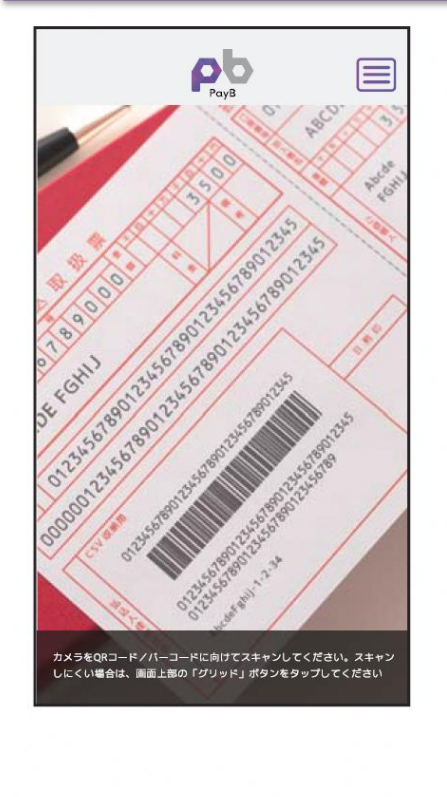

| (                    | お支払の詳細                                              |
|----------------------|-----------------------------------------------------|
| <b>토城町</b>           | 固定資産税                                               |
| 这票決済<br>. <b>0,0</b> | 00円                                                 |
| 請求会                  | を額 10,000円                                          |
| 合計술                  | <b>を額</b> 10,000円                                   |
| 商品に関す<br>服ください       | するお問合せは以下の弊社連絡先までご一<br>い。                           |
| 商品に関す<br>報くださ(       | するお問合せは以下の弊社連絡先までご—<br>い。<br>お問合せ先                  |
| 商品に関<br>報ください        | するお問合せは以下の弊社連絡先までご<br>い。<br>お問合せ先<br>お支払いへ          |
| 商品に関<br>報ください        | するお問合せは以下の弊社連絡先までご<br>い。<br>お問合せ先<br>お支払いへ<br>キャンセル |
| 商品に関す<br>報ください       | するお問合せは以下の弊社連絡先までご<br>い。<br>お問合せ先<br>お支払いへ<br>キャンセル |

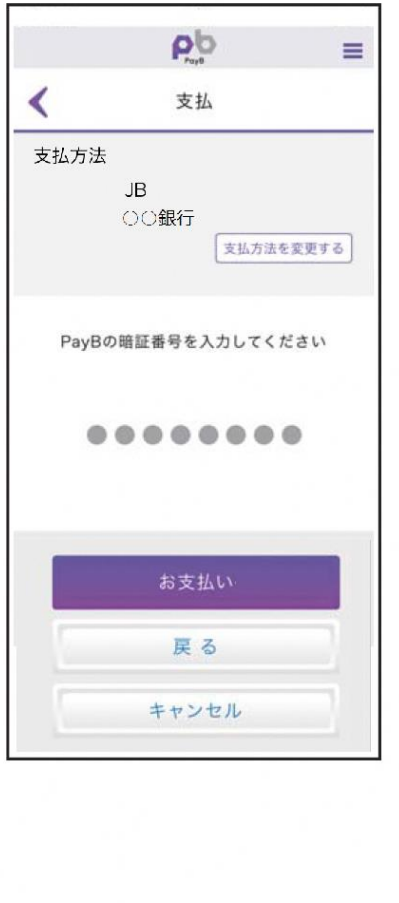

| Pb                  | =                |
|---------------------|------------------|
| く お支払いが完了しま         | した               |
| お支払い内容は次の通りです。      |                  |
| 反城町 固定資産税           |                  |
| 込票決済                |                  |
| 10,000円             |                  |
| <b>請求金額</b> 10,000円 |                  |
| 合計金額 10,000円        |                  |
| 支払方法                |                  |
| JB                  |                  |
| アプリに関するお問い合わせはな     | こちらまで。<br>合せ先    |
| お支払明細は「取引履歴」からもご参照  | <b>fi</b> いただけます |
| 取引履歴へ               |                  |
|                     |                  |

PayBを起動し, 収納する払込 読み取りに成功すると,支払 暗証番号の入力画面が表示 支払いが正常に行われると、 票のバーコード情報を読み取 内容が表示されます。 支払完了画面が表示されます。 されますので、PayBに登録し ります。 内容に間違いがないことを確 た暗証番号を入力し、「お支払 支払明細は「取引履歴へ」か 認のうえ、「お支払いへ」を押 い」を押下します。 ら閲覧できます。 下します。

※ なお, PayBの初回登録時に, 支払口座情報や暗証番号等を登録いただきます。

## 2. PayB 支払履歴画面

## ※イメージです。変更の可能性があります。

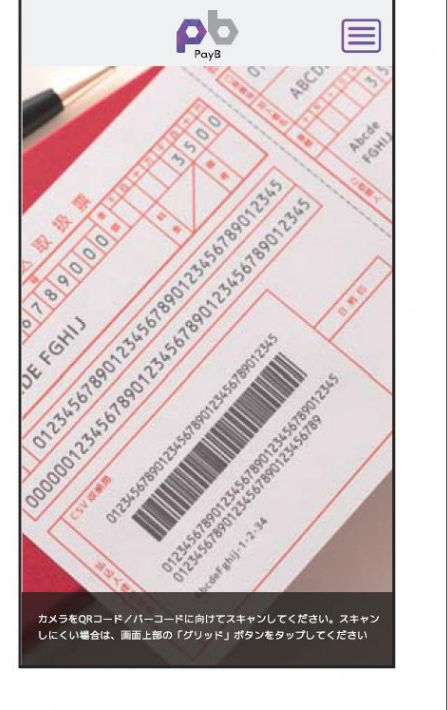

| 📶 SoftBank 🗢                                      |                    |          | 📶 SoftBank 📚            |
|---------------------------------------------------|--------------------|----------|-------------------------|
|                                                   | 取引履歴               |          | 支払完了                    |
| 検索▽                                               |                    |          | 取引日<br>PayB(検証版<br>引番号  |
| 件数:8件<br><sub>支払日</sub> : 2021.04.:               | 10                 |          | バーコード番                  |
| 茨城町 固定資産<br>合計金額: 10,000<br>支払完了                  | 税<br><b>円</b>      | お支払の詳細   | 金融機関承認                  |
| 支払日: 2018.08<br>○○市(軽自動車移<br>合計金額: 3,623<br>支払完了  | .29<br>t)<br>円     | 「お支払の詳細」 | 払込票決済<br>10             |
| 支払日: 2018.08<br>○○市(軽自動車移<br>合計金額: 5,000<br>支払完了  | .29<br>秒<br>円      | お支払の詳細   | 請求金額                    |
| 支払日: 2018.08<br>○○市(軽自動車利<br>合計金額: 10,000<br>支払完了 | .29<br>む)<br>り 円   | 「お支払の詳細」 | 支払方法<br>MIZUHO<br>みずは開行 |
| 取引履歴                                              | の一覧が<br>また<br>の一覧が | 長示されま    | お支払                     |

|                        | Payb                          | 1.1                  |
|------------------------|-------------------------------|----------------------|
|                        |                               |                      |
| 支払完了                   |                               |                      |
| 取引日                    | 2021.04.10(±                  | )11:35:36            |
| PayB(検証版)取<br>引番号      | E01C97F0AF21                  | D6ED79A0             |
|                        | (91)743210-                   |                      |
| バーコード番号                | 123456083412<br>1-181231-0-00 | 201610111<br>2500-9  |
| 金融機関承認番号               |                               |                      |
| 払込票決済<br><b>10 000</b> | )                             |                      |
| 10,000                 | /H                            |                      |
|                        |                               |                      |
| 請求金額                   |                               | 10,000 円             |
| 請求金額<br>一合計金額          |                               | 10,000 円<br>10,000 円 |
| 請求金額   合計金額   支払方法     |                               | 10,000 円<br>10,000 円 |

右上のメニューアイコンを押下 するとPayBメニューが表示さ れますので、「取引履歴」を押 下します。 取引履歴の一覧が表示されま すので,「お支払の詳細」を押 下します。

■インターネットバンキングの入出金明細イメージ(通帳印字も同様)

| 日付         | お引出金額   | お預入金額 | お取引内容 |  |  |
|------------|---------|-------|-------|--|--|
| 2020.10.15 | 10,000円 | -     | 00%1  |  |  |
| 2020.11.20 | 63,500円 | -     | OOカード |  |  |
| 2020.12.21 | 3,000円  | -     | 〇〇電力  |  |  |
|            |         |       |       |  |  |

お取引内容の表示は、PayBの提供銀行(支払処理を行った銀行)によって異なります。 ※提供銀行のアプリ名称が記載されます。